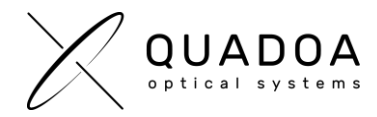

## Installation QUADOA<sup>®</sup> hardware license on client computer

- Download the Full version of QUADOA<sup>®</sup> Optical CAD (Important: Make sure to download the QUADOA<sup>®</sup> full version and not the 45 Days Free Trial) from the QUADOA<sup>®</sup> website under https://quadoa.com/download
- 2. Install QUADOA<sup>®</sup> Optical CAD on your personal computer by following the installation wizard.

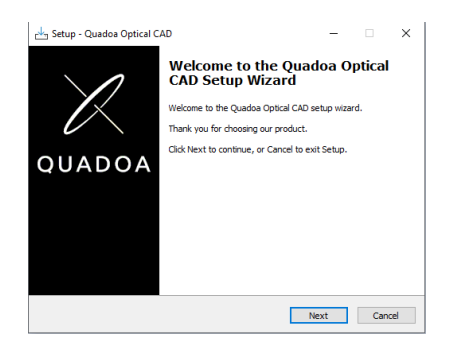

3. Connect the QUADOA® Optical CAD USB-dongle to your personal computer.

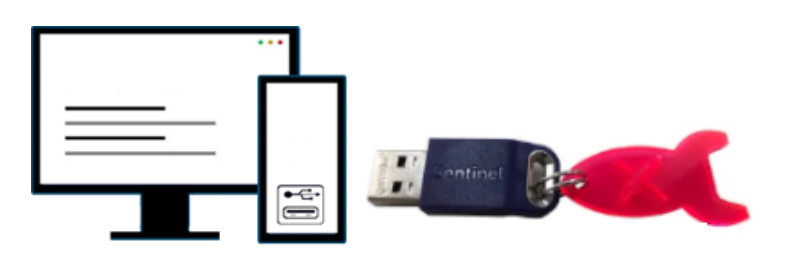

4. Open the **Update Tab** in the **Sentinel Admin Control Center** with that link http://localhost:1947/ int /checkin.html

|                                                   | Update/Attac |                                                                         |             |
|---------------------------------------------------|--------------|-------------------------------------------------------------------------|-------------|
| Sentinel Keys<br>Products<br>Features<br>Sessions | Select File. | File Format: V2C, V2CP, H2R, R2H, H2H or ID Rie<br>Apply File<br>Cancel | Select File |
| Update/Attach                                     |              |                                                                         |             |
| Access Log                                        |              |                                                                         |             |
| Configuration                                     |              |                                                                         |             |
| Diagnostics                                       |              |                                                                         |             |

- 5. Select the activation.V2C file that was sent to you by QUADOA® and click on "Apply File"
- 6. The USB dongle was activated and you are now able to run QUADOA® Optical CAD.